V er 3.0

リモートアクセス編

# HOME-UNIT クイックガイド

# §リモートアクセスの利用 (Windows)

# 1. HOME-UNIT のリモートアクセスについて

HOME-UNIT の拡張サービスを利用すると、社外のネット ワークにいる PC から、HOME-UNIT を経由して社内ネッ トワークに接続することができます。

HOME では、PCの接続用に専用のアプリケーションとして 「FortiClient」を利用します。

※「FortiClient」をインストールできる PC に上限はありませんが、社内ネットワークに同時に接続出来る台数に限りがあります。上限数は、契約内容 をご確認ください。

# 2. FortiClient の動作環境

「FortiClient」は以下の環境での動作を確認しています。

Windows XP(32bit)

Windows Vista、Windows 7、Windows 8 (32bit/64bit)
 ※デモ等を利用した事前の動作確認を推奨いたします。
 ※全てのアプリケーション、用途での動作を保証するものではありません。

# 3. PC のリモートアクセスセットアップ

- HOME-PORTAL のヘルプ画面から、「HOME-UNIT」、 「●FortiClient のインストール」を選択します。
- 「32bit 版」、「64bit 版」の適合する方を選択し、インストールプログラムをダウンロードします。
- ダウンロードしたインストーラを起動します。
   32bit 版: FortiClientSetup\_4.3.5.0472.exe
   64bit 版: FortiClientSetup\_4.3.5.0472\_x64.exe
- ④ セットアップが開始されますので、「次へ」をクリックします。

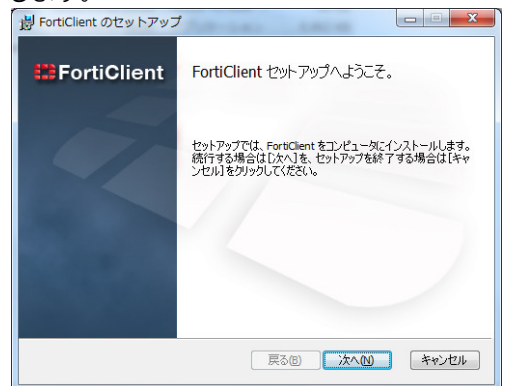

⑤ 「ソフトライセンス条項に同意します」にチェックして 「次へ」をクリックします。

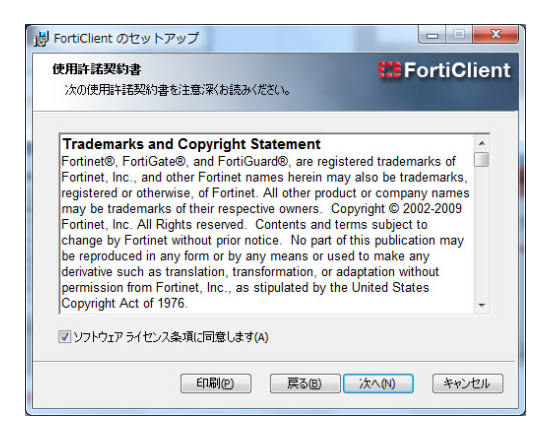

# セットアップの種類:「カスタム」を選択します。 レットアップ レットアップ アップ アップ アップ アップ アップ FortiClient 日的に合わせてインストールの種類を選択してください。 死金(0) フログラムのすべての機能がインストールとれます。 カスタム(0) ユーザーが、インストールするプログラムの機能やインストール先を選択することが できます。詳しい快知識のある方にお勧めします。 原る(2) 次へ(2) キャンセル

⑦ IPSec VPN 以外の機能について、「この機能のすべてのコンポーネントを使用できないようにします。」を選択し、「次へ」をクリックします。

| を変更してください。                                    |
|-----------------------------------------------|
| エンドボイント制御<br>この機能はハード ドライブ上に OKB を<br>必要とします。 |
| 参照(R)                                         |
|                                               |

インストールを開始します。「インストール」をクリックしてください。

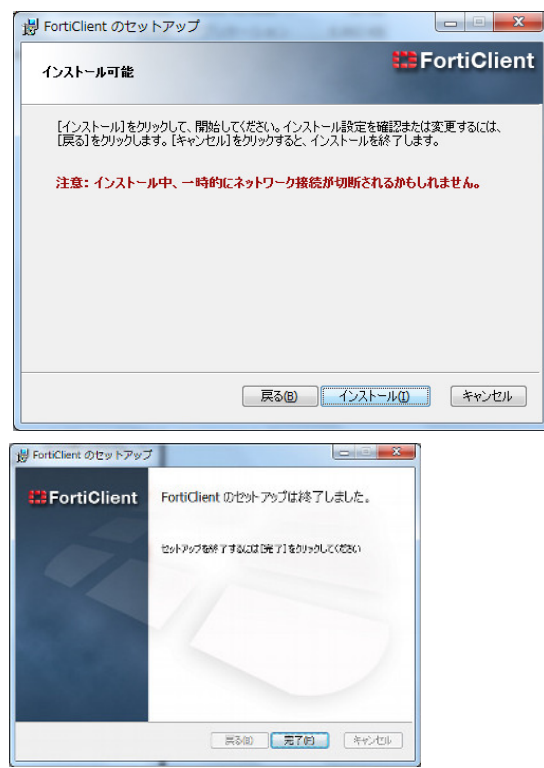

### インストールが完了しました。「完了」をクリックしてください。

# 4. アプリケーションコントロール

Winny などの P2P ソフトや、インタスタントメッセンジャーなど特定プログラムによる通信を遮断します。

⑨ スタートメニューから「FortiClient」を起動します。

| 🛐 imageWARE Desktop |                                       |
|---------------------|---------------------------------------|
| FortiClient         |                                       |
| ▶ すべてのプログラム         | * * * * * * * * * * * * * * * * * * * |
| プログラムとファイルの検索       | ○ シャットダウン ▶                           |

| FortiClient | ×                   |
|-------------|---------------------|
| 管理者権限でFo    | ortiClient を実行しますか? |
| □ 選択を記憶     | (tu)ž               |

FortiClient が起動したら、「VPN Connection」をクリックします。

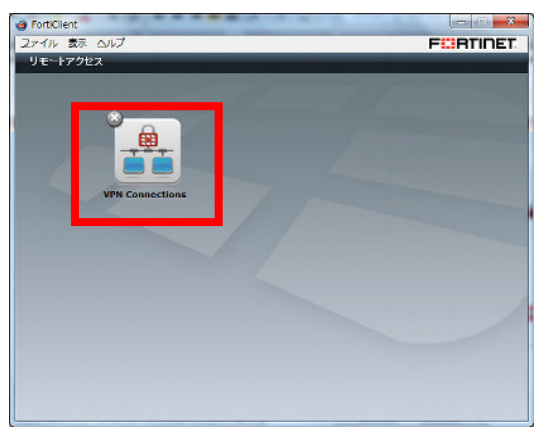

(2) 画面左下の「+」をクリックします。

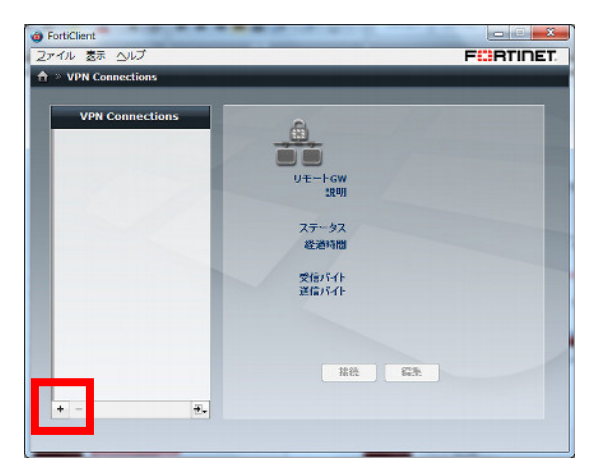

 「VPN Connection >> 接続を追加」設定画面が表示 されます。

| · VPN Connections · 神经大応加  |                                    |
|----------------------------|------------------------------------|
| VPN Connections ~ Dio Caso |                                    |
|                            |                                    |
|                            |                                    |
| 接続名                        |                                    |
| 28.49                      |                                    |
| 947                        | • SSL VEL • IPSEC VPN (Simple VPN) |
| U₹−FGW                     |                                    |
| 認証方法                       | 事前共有建 ▼                            |
| 平前共有絕                      |                                    |
| 記訳 (XAuth)                 | ◎ ロダイン時にプロンプト                      |
|                            | ○ロヴィン保存                            |
|                            |                                    |
|                            |                                    |
|                            |                                    |
|                            | ur + 1-1478.                       |

### 次のパラメータを設定します。

| 設定項目      | 設定内容                                                                        |
|-----------|-----------------------------------------------------------------------------|
| 接続名       | 任意の名称を入力します。 例:HOME                                                         |
| 説明        | 必要に応じて説明もしくはコメントを入力します。                                                     |
| タイプ       | 「IPSEC VPN (Simple VPN)」が選択されている<br>事を確認します。                                |
| リモートGW    | 『HOME設定内容ご確認書』に記載する、<br>リモートアクセス接続用IPアドレスを指定します。                            |
| 認証方法      | 「事前共有鍵」を選択します。                                                              |
| 事前共有鍵     | 『HOME 設定内容ご確認書』に記載する、<br><b>シークレットキー</b> を指定します。                            |
| 認証(XAuth) | 接続時に手入力させる場合は、「ログイン時にプロン<br>プト」を選択します。予め「ユーザ名」を保存してお<br>く場合は「ログイン保存」を選択します。 |

# (1) 以下の画面が表示されれば、設定は終了です。

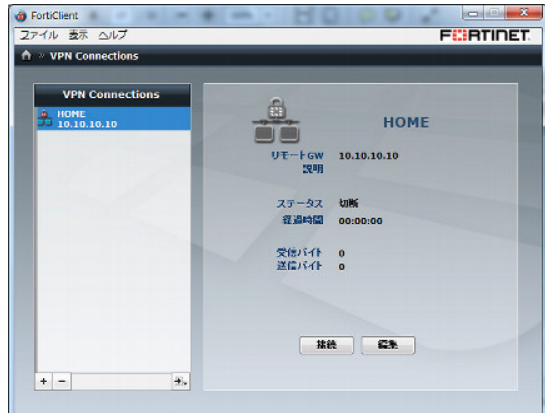

# 5. 社内のリモートアクセスの実行

 社外のインターネットが利用できる環境で FortiClient を起動し「接続」をクリックします。
 ※社内ネットワークに接続されている状態での実施はお控ください。

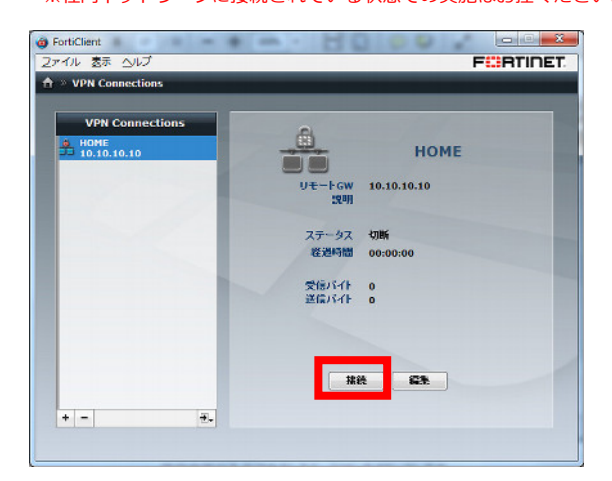

 ユーザ名とパスワードの入力を求めるポップアップが 表示されます。『HOME 設定内容ご確認書』に記載する、 リモートアクセス用ユーザ名および、パスワードを入力 し、「OK」をクリックしてください。

| 認証情報      |         | _  | •     | ĸ |
|-----------|---------|----|-------|---|
| ユーザ<br>名  | home    |    |       |   |
| パスワ<br>ード | ••••    |    |       | ] |
|           | ユーザ名を記憶 |    |       |   |
|           |         | ок | キャンセル |   |

③ FortiClient の画面で『ステータス』が「接続」と表示さ れれば接続完了です。

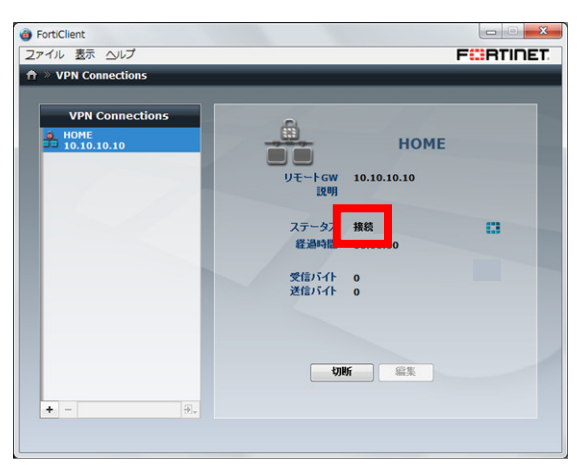

※切断をする場合は「切断」をクリックしてください。

以上で社内のネットワークに接続できるようになりました。ファイルサーバなどに接続したい場合は、エクスプローラーなどからファイルサーバの IP アドレスやホスト名を直接入力してアクセス出来るかどうか、ご確認ください。

※ステータスがアップになっても、社内のネットワークに接続出来ない場合、社内のサーバや PC 側で設定が必要な場合があります。その際は、お客様責任で PC、サーバ側の設定をおこなっていただきます。

# §リモートアクセスの利用(Mac)

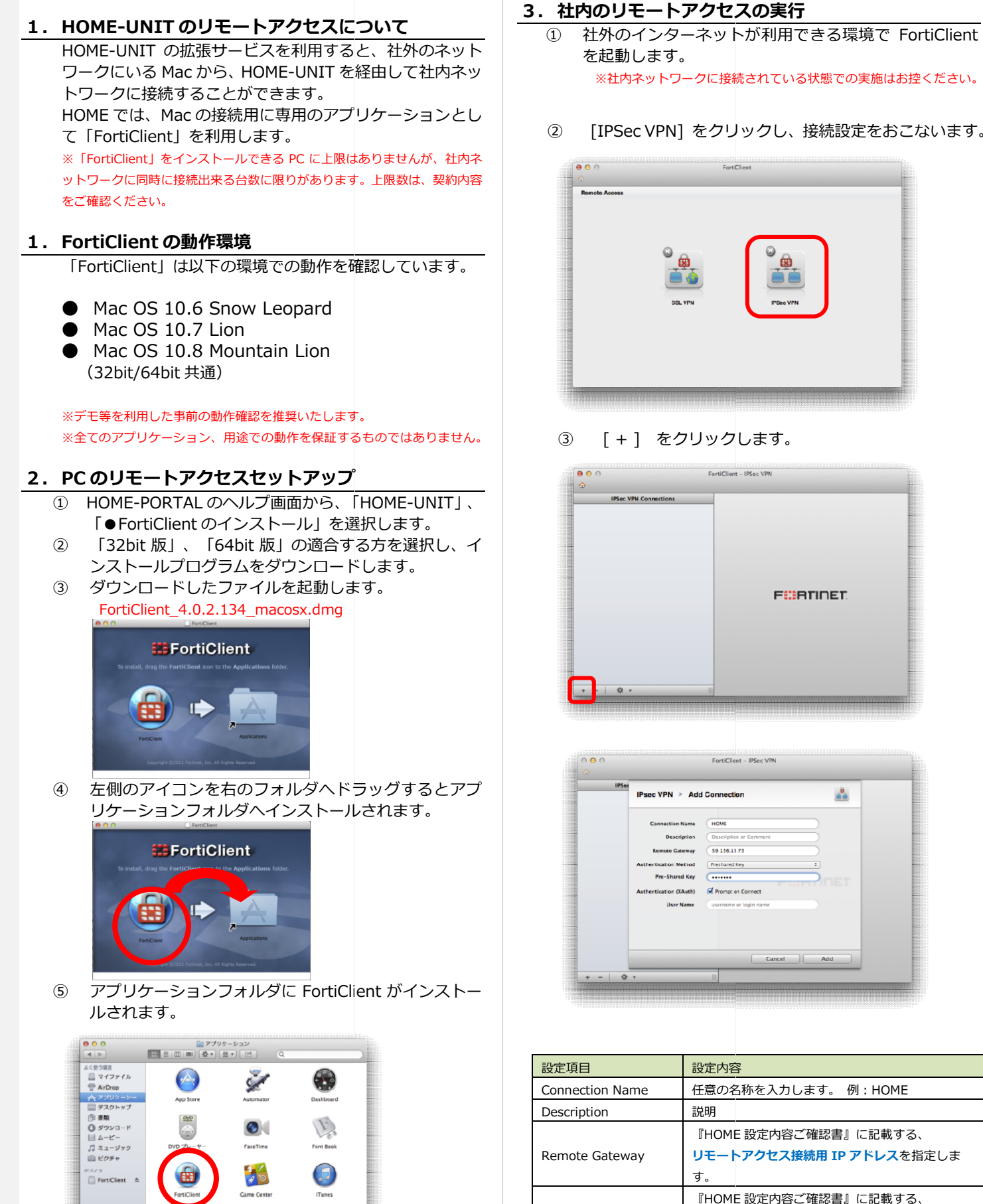

以上でインストールが完了です。

- ※社内ネットワークに接続されている状態での実施はお控ください。
- [IPSec VPN] をクリックし、接続設定をおこないます。

シークレットキーを指定します。

入力が終わったら Add を選択します。

Pre-Shared Key

**(4)** 

⑤ 作成したポリシーを選択し、【ON】をクリックします。

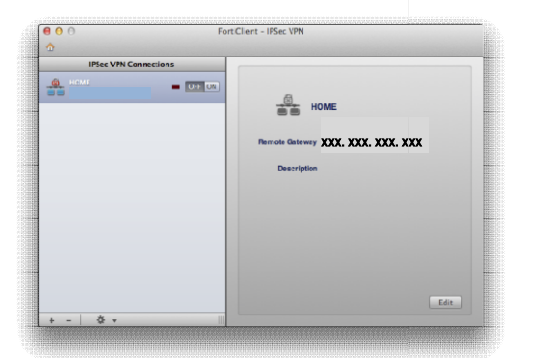

 ⑤ ユーザ名とパスワードの入力を求めるポップアップが 表示されます。「HOME 設定内容ご確認書」に記載する、 リモートアクセス用ユーザ名及び、パスワードを入力し ます。

|           | FortiClient – IPSec VPN |                              |
|-----------|-------------------------|------------------------------|
|           |                         |                              |
|           |                         |                              |
| User Name | HOME USIR               |                              |
| Password  |                         |                              |
|           |                         |                              |
|           |                         |                              |
|           | Cancel Continue         |                              |
|           |                         |                              |
|           | Description             |                              |
|           |                         |                              |
|           |                         |                              |
|           |                         |                              |
|           |                         |                              |
|           |                         |                              |
|           |                         |                              |
|           |                         |                              |
|           |                         |                              |
|           |                         |                              |
|           | User Kame<br>Password   | Uter Name inoite USA Pasaced |

 ⑦ 接続が完了すると、ランプがグリーンに表示され、 ステータスが Connected となります。

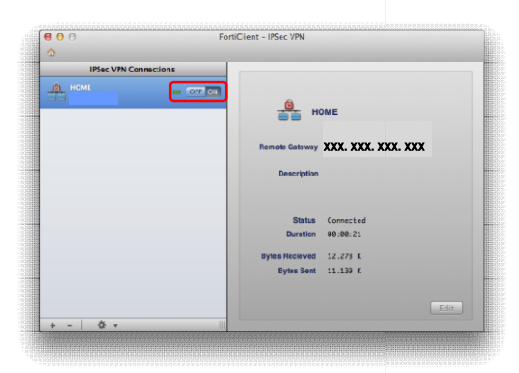

以上で社内のネットワークに接続できるようになりま した。ファイルサーバなどに接続したい場合は、Finder メニューの移動→サーバへ接続からファイルサーバの IP アドレスやホスト名を直接入力してアクセス出来る かどうか、ご確認ください。

※ステータスが Connected になっても、社内のネットワークに接続 出来ない場合、社内のサーバや PC 側で設定が必要な場合があります。 その際は、お客様責任で PC、サーバ側の設定をおこなっていただき ます。 ⑧ 一度設定が終われば、次回からはメニューバーの右上 にクイックアクセスが表示されます。

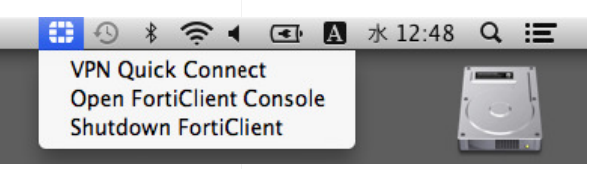

VPN Quick Connect を選択すると Forti Client が起動
 し、Quick VPN Settings 画面が表示されるので
 Cancel を選択します。

| 2 0 0 | Forts/Client – VPNs           |
|-------|-------------------------------|
|       | Cuick V/N Settings            |
|       | Save Connect on Cance Connect |

Onnection 欄に設定されているポリシーが表示されています。
 ています。

「HOME 設定内容ご確認書」に記載する、リモートアク セス用ユーザ名及び、パスワードを入力し Connect を 選択します。

| • • •<br>• | FortiClient - VPNs      |         |
|------------|-------------------------|---------|
| Į.         | -                       |         |
|            | Connection HCME (IPSec) |         |
|            | User Name HOME-USER     |         |
|            | Password                |         |
|            |                         |         |
|            |                         | Connect |
|            |                         |         |
|            |                         |         |
|            |                         |         |
|            |                         |         |
|            |                         |         |

① 接続が完了すると、ラインがグリーンに表示され、 ステータスが Connected となります。

| 000 | F              | ortiClient - VPN | le         |  |
|-----|----------------|------------------|------------|--|
|     |                | LIGHT            |            |  |
|     |                | HOME             | <u>.</u>   |  |
| 1   |                |                  |            |  |
|     | Description    |                  |            |  |
|     | Status         | Connected        |            |  |
|     | Duration       | 00:03:16         |            |  |
|     | Bytes Recieved | 11.557 K         |            |  |
|     | Dytes Gent     | 8.99% K          |            |  |
|     |                |                  |            |  |
|     |                |                  | Disconnect |  |
|     |                |                  |            |  |
|     |                |                  |            |  |
|     |                |                  |            |  |
|     |                |                  |            |  |

以上で社内のネットワークに接続できるようになりま した。ファイルサーバなどに接続したい場合は、Finder メニューの移動→サーバへ接続からファイルサーバの IP アドレスやホスト名を直接入力してアクセス出来る かどうか、ご確認ください。

# §リモートアクセスの利用 (iPhone/iPad)

1. HOME-UNIT のリモートアクセスについて

HOME-UNIT の拡張サービスを利用すると、お手持ちの iPhone や iPad から HOME-UNIT を経由して社内ネットワ ークに接続することができます。

※iPhone、iPad を社内ネットワークに接続した後、ファイルサーバなどに 接続する方法については HOME のサービスとしてはサポート外となります。 お客様責任で、アプリケーションのインストールや接続設定等をおこなって いただきます。

# 2. iPhone/iPad の設定

 「設定」アプリを起動し、[一般]>[ネットワー ク]>[VPN]にて、「VPN 構成を追加」をタップします。

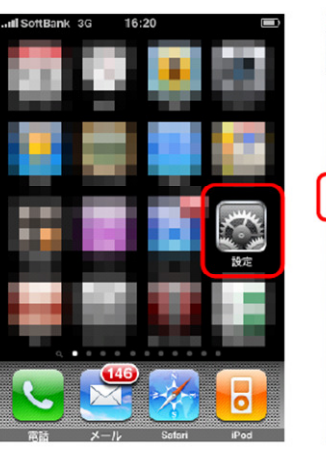

| 1 |                                 |                       | - |
|---|---------------------------------|-----------------------|---|
|   | -A2                             |                       |   |
|   | 情報                              |                       | > |
|   | 使用状況                            | 1時間 13分               | > |
| d | C                               |                       |   |
| U | ネットワーク                          |                       | > |
|   | Bluetooth                       | オフ                    | > |
|   | 位置情報サービス                        | オン                    |   |
|   |                                 | in Mirinehin          |   |
|   | 自動ロック                           | 1分                    | > |
|   | パスコードロック                        | オフ                    | > |
|   | 機能制限                            | オフ                    | > |
|   | The second second second second | and the second second |   |

| VPN 7    | オフ |
|----------|----|
|          |    |
| 構成を選択    |    |
| VPN構成を追加 | :  |

 [IPSec]を選択し、次のパラメータを入力し、「保存」 をタップします。

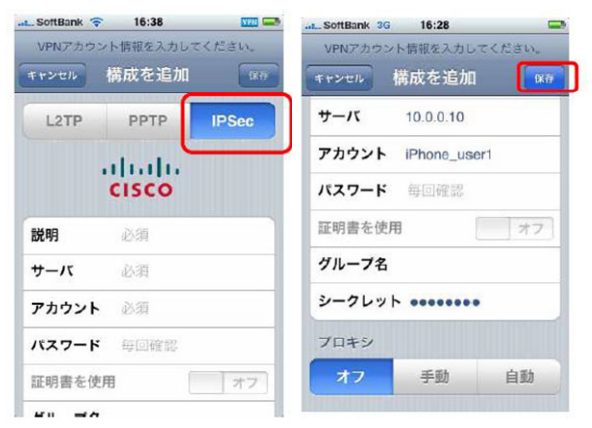

| 設定項目   | 設定内容                                                        |
|--------|-------------------------------------------------------------|
| 説明     | 任意の値 例)HOME                                                 |
| サーバ    | 『HOME 設定内容ご確認書』に記載する、<br><b>リモートアクセス接続用 IP アドレス</b> を入力します。 |
| アカウント  | 『HOME 設定内容ご確認書』に記載する、<br>リモートアクセス用ユーザ名を入力します。               |
| パスワード  | 『HOME 設定内容ご確認書』に記載する、<br><b>リモートアクセス用パスワード</b> を入力します。      |
| グループ名  | (空白)                                                        |
| シークレット | 『HOME 設定内容ご確認書』に記載する、<br>シークレットキーを入力します。                    |

③ iPhone/iPad に設定が追加されたことを確認します。

| PN                  | 77 |
|---------------------|----|
| 咸を選択                |    |
| Head_Office<br>カスタム | ٥  |
| VPN構成を追加            |    |

以上で iPhone/iPad の設定は修了です。

# 3. iPhone/iPad からのリモート接続

 「設定」アプリを起動し、[一般]>[ネットワー ク]>[VPN]にて、VPNのスイッチをスライドすると接 続が開始されます。「状況」が"接続中"となれば、接続 完了です。※前章でパスワードを空欄としていた場合、パスワード の入力が求められます。

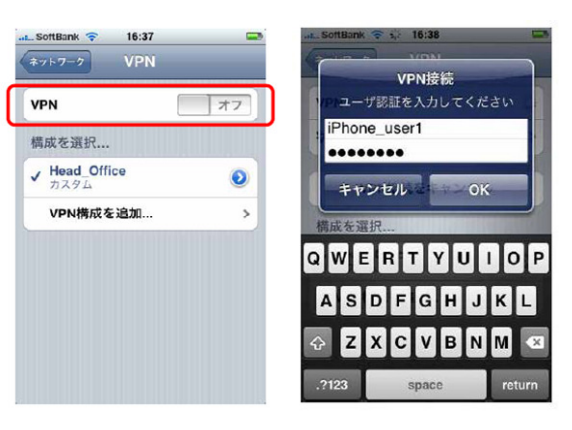

| VPN                   | オン          |
|-----------------------|-------------|
| 状況                    | 接続中: 0:03 > |
| 構成を選択                 |             |
| ✓ Head_Office<br>カスタム | ۲           |
| VPN構成を追加              | 0 >         |
|                       |             |
|                       |             |

※VPN 接続を終了する場合は、VPN のスイッチをオフにスライドして ください。

# §リモートアクセスの利用 (Android)

# 1. HOME-UNIT のリモートアクセスについて

HOME-UNIT の拡張サービスを利用すると、お手持ちの Android 端末から HOME-UNIT を経由して社内ネットワー クに接続することができます。

※Android 端末を社内ネットワークに接続した後、ファイルサーバなどに接続する方法については HOME のサービスとしてはサポート外となります。お客様責任で、アプリケーションのインストールや接続設定等をおこなっていただきます。

# 2. Android 端末の動作環境

• Android OS 2.3 以降

※Android 端末の実装内容は各機種、メーカー、キャリアにより異なります。 このため、全ての Android 端末からの接続を保証するものではありません。 ※接続ができていた機器であってもキャリアのネットワーク設定変更等によ り接続ができなくなる場合があります。

# 3. Android 端末の設定

※本手順は Android OS 4.0.3 にて作成しております。各機種、メーカー、バージョンにより表記が異なる場合があります。

 「設定」>「その他」>「無線とネットワーク」>「VPN 設定」にて「VPN ネットワークの追加」をタップしま す。

| Ø                                                     | 🗑 斎 🖬 👔 12:25 |
|-------------------------------------------------------|---------------|
| 🗾 設定                                                  |               |
| プロフィール                                                |               |
| 🂵 マイプロフィール                                            |               |
|                                                       |               |
| 無線とネットワーク                                             |               |
| 奈 Wi-Fi                                               | ON            |
| <ul> <li>Wi-Fi簡単登録</li> <li>AOSS,WPSで登録します</li> </ul> |               |
| Bluetooth                                             | OFF           |
| FMトランスミッタ                                             | OFF           |
| 山 データ使用                                               |               |
| その他                                                   |               |
| 端末                                                    |               |

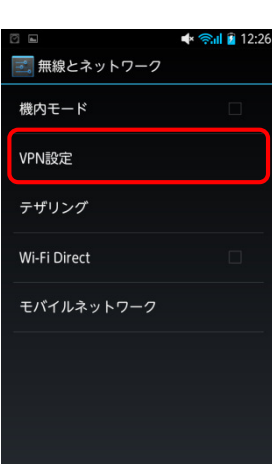

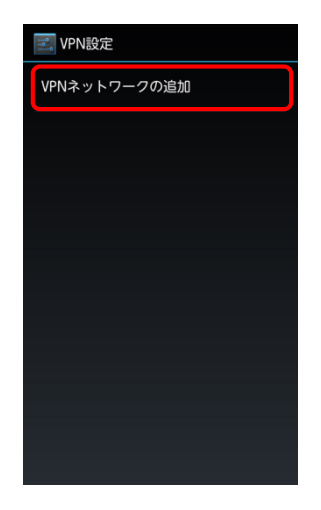

 ② 「VPN ネットワークの編集」にて、次のパラメータを入 カし、「保存」をタップします。

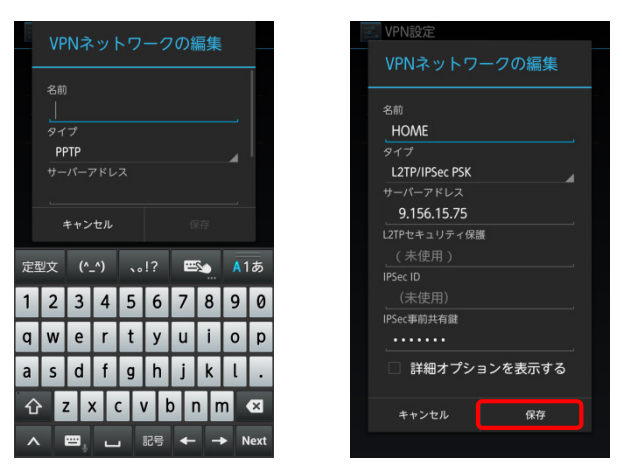

| 設定項目        | 設定内容                                    |    |  |  |  |
|-------------|-----------------------------------------|----|--|--|--|
| 名前          | 任意の名前 例)HOME                            |    |  |  |  |
| タイプ         | L2TP/IPSec PSK                          |    |  |  |  |
| サーバーアドレス    | 『HOME 設定内容ご確認書』に記載する、<br>IP アドレスを入力します。 |    |  |  |  |
| IPSec ID    | (未使用)                                   |    |  |  |  |
| IPSec 事前共有鍵 | 『HOME 設定内容ご確認書』に記載する<br>シークレットキーを入力します。 | 5. |  |  |  |

③ 入力が終わったら戻るボタンを2回押下し以下の画面よ うに設定が追加されたことを確認します。

| 0 m                           | 🗑 奈 II 🗿 12:33 |
|-------------------------------|----------------|
| 三。<br>VPN設定                   |                |
| HOME<br>事前共有鍵付きのL2TP/IPSec VP | N              |
| VPNネットワークの追加                  |                |
|                               |                |
|                               |                |
|                               |                |
|                               |                |

④ 以上で Android 端末の設定は修了です。

# 4. Android 端末からのリモート接続

「設定」アプリを起動し、「その他」>「無線とネットワーク」>「VPN 設定」にて設定した VPN 接続をタップし、ユーザー名とパスワードを入力し「接続」をタップします。

|                            | 🗑 奈 il 👔 12:33 |          | ~     |     |          |     |            | 8 A      | <b>S</b> I | 21 | 2:34 |
|----------------------------|----------------|----------|-------|-----|----------|-----|------------|----------|------------|----|------|
| NPN設定                      |                | HOMEに接続  |       |     |          |     |            |          |            |    |      |
| HOME<br>事前共有鍵付きのL2TP/IPSed | : VPN          |          |       |     |          |     |            |          |            |    |      |
| VPNネットワークの追                | bD             |          | H     | OME | -USE     | R   |            |          |            |    |      |
| 2                          |                |          | Ŀ     |     | •••      |     |            |          |            |    |      |
|                            |                |          |       | アフ  | カウン      | ントリ | 青報         | を保ィ      | 存す         | 3  |      |
|                            |                |          | キャンセル |     |          |     |            | 接続       |            |    |      |
|                            |                | 定型       | 之     | (^. | _^)      |     | !?         | e        | 5.         | A  | あ    |
|                            |                | 1        | 2     | 3   | 4        | 5   | 6          | 7        | 8          | 9  | 0    |
|                            |                | a        | w     | P   | r        | t   | v          | ,<br>III | i          | 0  | n    |
|                            |                | 4        | 5     | d   | f        | a   | h          | i        | k          |    |      |
|                            |                | -<br>-   |       |     |          |     | / 1        |          |            | n  | ×    |
|                            |                | <u>ل</u> |       | - / |          |     | :22<br>:22 |          |            |    |      |
|                            |                | KX.      |       |     |          |     | 6.00       |          |            |    |      |
| 設定項目                       | 設定内容           |          | ****  |     | <b>a</b> | 1-  | - = 7      | ±0       | + -        | 7  |      |
|                            | IHOME 設定       | 内谷に      | _ 伯   | 認   | 몸」       | 1 ( | - 記        | 鄆        | 96         | 5. |      |

| ユーザー名 | 『HOME 設定内容ご確認書』に記載する、<br>リモートアクセス接続用ユーザー名を入力し<br>ます。 |
|-------|------------------------------------------------------|
| パスワード | 『HOME 設定内容ご確認書』に記載する、<br>リモートアクセス接続用パスワードを入力し<br>ます。 |

### 表示が「接続されています」となれば設定完了です。

|                  | 🗑 察 🛿 💈 12:43 |  |
|------------------|---------------|--|
| VPN設定            |               |  |
| HOME<br>接続されています |               |  |
| VPNネットワークの追加     |               |  |
|                  |               |  |
|                  |               |  |
|                  |               |  |
|                  |               |  |
|                  |               |  |
|                  |               |  |
|                  |               |  |

### ※接続を終了する際はVPN接続を再度タップし切断して下さい。

Canon、iR はキヤノン株式会社の商標です。
Mac OS は米国 Apple Computer,Inc.の商標です。
Microsoft、Windows、WindowsXP/Vista/7/8、Exchange、Microsoft

OFFICE、Internet Explorer は、米国 Microsoft Corporation の米国およびその他の国における登録商標または商標です。

•Android は、Google Inc.の商標または登録商標です。

•iPhone、iPad、Multi-Touch は Apple Inc.の商標です。

•Firefox は、米国 Mozilla Foundation の米国及びその他の国における 商標または登録商標です。

•その他記載されている会社名、製品名等は、該当する各社の商標または 登録商標です。 ご不明な点がありましたら、 ホームコンタクトセンター (フリーダイヤル) 0120-188089 まで、お問い合わせください。